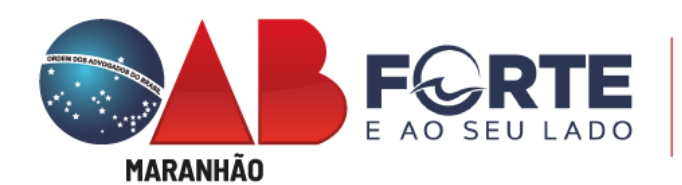

Comissão de Sociedade de Advogados

Tramitação de Registro de Sociedades e CNPJ / Inscrição Municipal

A partir de agora os processos de registro, alteração e baixa de sociedades<sup>1</sup> são realizados, exclusivamente, pelo portal <u>www.empresafacil.ma.gov.br</u>, já com CNPJ e Inscrição Municipal.

O portal conta com modelos-padrão de ato constitutivo / contrato social, gerados pelo próprio sistema, e com assinaturas eletrônicas facilitadas pelo gov.br, que também servirá de login de acesso. As taxas já estão configuradas para serem emitidas diretamente do portal.

A Comissão de Sociedades da OAB/MA analisa o requerimento, o contrato ou ato constitutivo, observando os requisitos estabelecidos no <u>Estatuto da Advocacia</u> (Arts. 15, 16 e 17) e <u>Regulamento Geral</u> (Arts. 37 a 43), além do atendimento aos Provimentos <u>112</u>, <u>169</u> e <u>170</u> do Conselho Federal da Ordem dos Advogados do Brasil.

<sup>&</sup>lt;sup>1</sup> Demais processos (averbação de contrato de associação, balanço, certidões etc.) continuam pelo Portal de Requerimento Online da OAB (<u>Protocolo Online</u>).

• EMPRESA FÁCIL: consulta prévia de viabilidade de nome e endereço

Passo 1: acessar o Site: <u>http://www.empresafacil.ma.gov.br/;</u>

Passo 2: selecionar "Abertura de Empresa", fazendo login com "gov.br";

| GOVERNO DO<br>MARANHÃO<br>EMPRESA FÁCIL | 3 | Pesquisar serviço                              | ٩    |                    | Acesso exclusivo dos órgãos estaduais e municipais                       |
|-----------------------------------------|---|------------------------------------------------|------|--------------------|--------------------------------------------------------------------------|
| Sobre o Portal                          | 2 | Eventos Integrados                             |      |                    | Acompanhamento do                                                        |
| Serviços                                |   | Abertura de (†) Alteração de<br>Empresa        | 5    | Baixa de Empresa 😑 | Protocolo ou CNPJ para MEI                                               |
| Legislação                              |   |                                                |      |                    | Insira os dados no campo acima para<br>acompanhar um processo, certidão, |
| Parceiros                               |   | Fusão/Cisão/ Cisão/ Alteração de Natureza Juni | ão / | AEL 🔏              | Acompanhar                                                               |
| Fale Conosco                            |   |                                                |      |                    |                                                                          |
| Manuais                                 | ů | • Serviços dos Órgãos                          |      |                    | <ul> <li>Verificação de Documentos do<br/>Empreendedor</li> </ul>        |
| Municípios<br>Implantados               |   | Junta Comerci                                  | ial  |                    | Selecione 👻                                                              |

### Passo 3: Selecione Opção (Matriz);

Abertura de Empresa

### Abertura de Empresa

| Selecione uma das opções abaixo.       |   |
|----------------------------------------|---|
| Abertura de Matriz                     | > |
| Abertura com Absorção de Parte Cindida | > |
| Abertura de uma Filial no Brasil       | > |
|                                        |   |

## Passo 4: Fazer *login* com "gov.br";

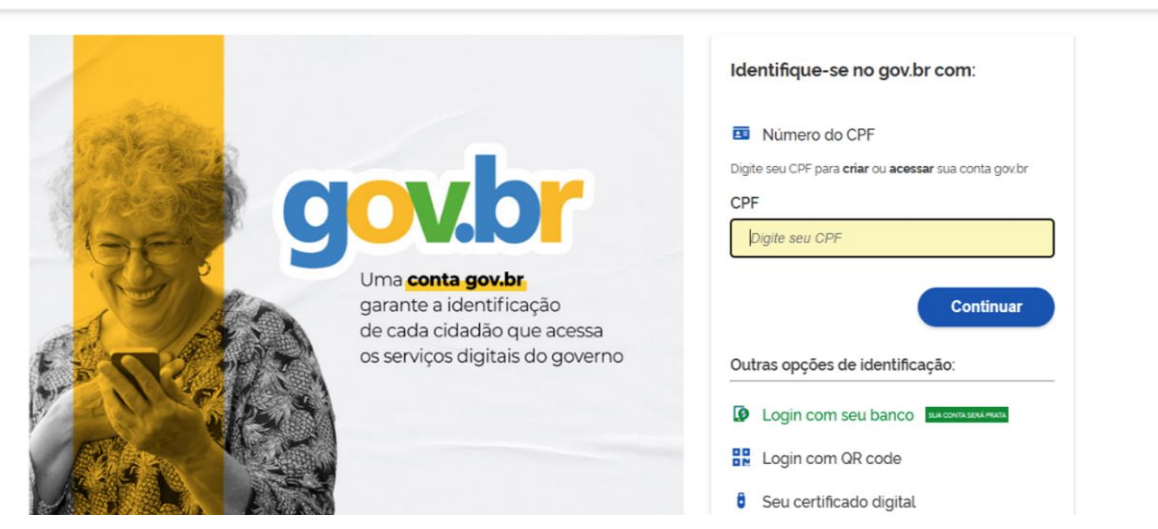

Passo 5: escolha sua entidade de registro "OAB";

Passo 6: responder (regra geral) "NÃO" ao questionamento "Esse processo será utilizado somente para atualização de dados cadastrais na Receita Federal do Brasil?"

Passo 7: identificação de matriz; município e natureza jurídica; responder "Sociedade Simples Pura" (para constituir sociedade de advogados) ou "Unipessoal de Advogados" (tratando-se de ato constitutivo de sociedade individual de advocacia);

## Matriz - Abertura Escolha sua entidade de registro\* Cartório Junta Comercial O Cartório Junta Comercial O Cartório Junta Comercial Esse processo será utilizado somente para atualização de dados cadastrais na Receita Federal do Brasil?\* Sim Não Identificação da Matriz Municipio\* Selecione ~ Escolha a nova natureza jurídica da sua empresa na lista abaixo\*

Passo 8: dados do Solicitante, enquadramento (ME, EPP, DEMAIS). Escolher DEMAIS, por se tratar de sociedade de advogados, que não se assemelha à classificação de ME ou EPP, mas isso não impede a opção pelo Simples Nacional (os regimes de tributação e apuração são escolhas pessoais e de responsabilidade exclusiva do advogado/sociedade, que deve atentar aos prazos, obrigações contábeis e fiscais).

### Matriz - Abertura

### Dados do Solicitante

| CPF"                                                      |
|-----------------------------------------------------------|
|                                                           |
| Nome                                                      |
|                                                           |
| Contador?"                                                |
| Sim Não                                                   |
| DDD:* Telefone:* Ramal:                                   |
|                                                           |
| E-mail.*                                                  |
|                                                           |
| Enquadramento*                                            |
| ME (Microempresa) EPP (Empresa de Pequeno Porte) O Demais |

O Capital Social da empresa é resultado de empresa cindida?\*

Passo 9: denominação e CPF do Titular/Quadro Societário; no caso de sociedade individual, a razão social deve ser composta pelo nome (ou nome social) do seu titular, completo ou parcial (Provimento 170 da OAB, Art. 2°, I), com a expressão "Sociedade Individual de Advocacia", sendo permitido o uso do nome parcial do titular na razão social, desde que seja suficientemente informativo e não se restrinja ao sobrenome.

| GOVERNO DO<br>MARANHÃO<br>Empresa fácil | 3 | Matriz - Abertura                                                        |
|-----------------------------------------|---|--------------------------------------------------------------------------|
| Sobre o Portal                          | ? | Denominação / Firma social pretendida                                    |
| Serviços                                |   | Opção 1:*                                                                |
| Legislação                              |   | Opção 2.*                                                                |
| Parceiros                               |   | Opção 3 :*                                                               |
| Fale Conosco                            | Q |                                                                          |
| Manuais                                 | ů | Para verificar as regras de composição do nome empresarial. clique aqui. |
| Municipios<br>Implantados               |   | Dados do Titular                                                         |
| Consultar<br>Informações                |   |                                                                          |
| Notificações                            | ٥ | Nome :                                                                   |
|                                         |   |                                                                          |

Passo 10: inserir Dados da Sede, Endereço Completo, Área do Imóvel, Inscrição Imobiliária (o endereço no contrato social deve ser idêntico ao preenchido no *site empresa fácil*, que corresponde à inscrição imobiliária).

| GOVERNO DO<br>MARANHÃO<br>EMPREIA PÁCI. | Matriz - Abertura                      |                                 |  |
|-----------------------------------------|----------------------------------------|---------------------------------|--|
| Sobre o Portal ?                        | Natureza do Imóvel                     |                                 |  |
| Sendros O.                              | Inscrição Imobiliária                  | izaçao                          |  |
|                                         |                                        |                                 |  |
| Legisiação 🍈                            | Consultando inscrição imobiliária.     |                                 |  |
| Parceiros /5/                           | Q Buscar Inscrição Imobiliária         |                                 |  |
| Fale Conosco                            | CEP'                                   | -                               |  |
|                                         |                                        | Q Busque seu CEP                |  |
| Manuals 👸                               | Tipo Logradouro                        | Tipo Imóvel*                    |  |
| Municipios 💿                            | Selecione 🗸                            | Selecione 🗸                     |  |
| See the                                 | Endereço                               | Número*                         |  |
| Informações                             |                                        |                                 |  |
| Notificações 🗘                          | Bairro                                 | Complemento:                    |  |
|                                         |                                        |                                 |  |
|                                         | Ponto de referência                    |                                 |  |
|                                         |                                        |                                 |  |
|                                         |                                        |                                 |  |
|                                         | Área do Imóvel (m²)*                   | Área do Estabelecimento (m²)*   |  |
|                                         |                                        |                                 |  |
|                                         | Possui autorização de alteração de uso | o do solo ou outra permissão? * |  |
|                                         | 🖲 Não 🔵 Sim                            |                                 |  |
|                                         |                                        |                                 |  |
|                                         |                                        | AVANÇAR                         |  |

Passo 11: objeto "Serviços Advocatícios" - CNAE 6911-7/01 e Tipo de Unidade (o objeto social pretendido deve constar pelo menos alguma das expressões: "Serviços Advocatícios" e/ou "Exercício da Advocacia").

| Sobre o Portal           |   | Atividades do Estabelecimento                         |
|--------------------------|---|-------------------------------------------------------|
| Gendrar                  |   | Objeto do Estabelecimento"                            |
| Serviçus                 |   |                                                       |
| Legislação               |   |                                                       |
|                          |   |                                                       |
| Parceiros                |   |                                                       |
| Fale Conosco             |   | Atividade Principal                                   |
|                          |   | Código CNAE                                           |
| Manuals                  |   |                                                       |
| Municipios               |   |                                                       |
| Implantados              |   | Q Pesquisa por nome                                   |
| Consultar<br>Informações |   | Atividade                                             |
| Molificacion             | ~ | Manhuma Minidada Driveinal Calasian da aki a sanan ka |
| recenceções              | ÷ | Nennuma Atividade Principal Selecionada ale o momento |
|                          |   | Tipo de Unidade*                                      |
|                          |   |                                                       |
|                          |   | Unidade Produtiva                                     |
|                          |   | Sede                                                  |
|                          |   | Escritório Administrativo                             |
|                          |   | Depósito Fechado                                      |
|                          |   | Almoxarifado                                          |
|                          |   | Oficina de Reparação                                  |
|                          |   | Garagem                                               |
|                          |   | Unidade de abastecimento de combustiveis              |
|                          |   | Ponto de exposição                                    |
|                          |   | Centro de treinamento                                 |
|                          |   | Centro de Processamento de Dados                      |
|                          |   |                                                       |
|                          |   | Edisto de Coleta                                      |
|                          |   | Derte de Service                                      |

### Passo 12: preencher dados complementares; Matriz - Abertura

| Sobre o Portal | ها | Dados complementares                                             |
|----------------|----|------------------------------------------------------------------|
| 00010 010144   |    | Dados complementares                                             |
| Serviços       |    | O estabelecimento é inócuo ou virtual?*                          |
|                |    | Sim Não                                                          |
| Legislação     |    | As atividades serão exercidas na residência do empreendedor?*    |
|                | _  | Sim Não                                                          |
| Parceiros      |    | A edificação possui quantos pavimentos?*                         |
| Fale Conosco   |    |                                                                  |
|                |    | Quantidade máxima de pessoas no ambiente?*                       |
| Manuais        | ů  |                                                                  |
|                |    |                                                                  |
| Implantados    |    | A edificação possui subsolo com uso distinto de estacionamento?" |
| Consultar      |    | Sim Não                                                          |
| Informações    |    | Quantidade em litros de líquido inflamável ou combustível?       |
| Notificações   | ۵  |                                                                  |
|                |    | Θ                                                                |
|                |    | Quantidade em quilos(kg) de gás liquefeito de petróleo (GLP)?"   |
|                |    |                                                                  |
|                |    | 0                                                                |

Gerado "Protocolo Consulta Prévia Integrada": aguardar verificação prévia do nome (OAB) e endereço (prefeitura).

• Documento Básico de Entrada (DBE) para CNPJ.

Passo 13: preencher o DBE.

| ORDEM DOS ADVOGADOS DO<br>BRASIL SECCÃO DO MARANHÃO |
|-----------------------------------------------------|
| _^                                                  |
| Consulta Prévia: DEFERIDA 🥥                         |
| Q Visualizar Dados da Consulta                      |
| Q Visualizar Resultado da Consulta                  |
| Receita Federal                                     |
| Q Resultado da Transmissão de Viabilidade           |
| Preencher DBE                                       |
| Q Preencher DBE                                     |
| Reaproveitar Solicitação                            |
| Q Reaproveitar Solicitação                          |
|                                                     |
| SAIBAMAIS + EXIBIR CONTEÚDO +                       |

Passo 14: será direcionado para o site, com *login* pelo "gov.br": <u>https://redesimservicos.rfb.gov.br/coletor-nacional/opcoes/inscricao-matriz;</u>

| nscrição de Primeiro Esta | belecimento                        |   |  |
|---------------------------|------------------------------------|---|--|
| O Estabelecim             | ento será localizado no exterior ? |   |  |
| UF                        | Município                          | ~ |  |
| Natureza Jurídica         |                                    |   |  |
|                           |                                    | ~ |  |
|                           |                                    |   |  |
| rotocolo de viabilida     | de (Opcional)                      |   |  |

Passo 15: Informar Estado, Município e Natureza Jurídica (232-1 / Sociedade Unipessoal de Advocacia ou 223-2 / Sociedade Simples Pura) e Protocolo Gerado no *site* Empresa Fácil (MAP); recomendado transmitir com certificado digital.

|                     | Coletor Nacional<br>Versão 56.0 - 09/12/2022 |  |
|---------------------|----------------------------------------------|--|
| > Inscrição de Prim | neiro Estabelecimento                        |  |
| O Estat             | belecimento será localizado no exterior ?    |  |
| UF                  | Município                                    |  |
| Natureza Ju         | ridica 🗸                                     |  |
| Protocolo de v      | viabilidade (Opcional)                       |  |
|                     |                                              |  |
| Transmitir          | r com Certificado Digital                    |  |
|                     | Continuar                                    |  |

Passo 16: preencher CPF do Representante Legal (titular, sócio ou administrador designado) junto à Receita Federal:

| Cole      | or Nacional                                                        |                                                                                                    |                                                                                                    |
|-----------|--------------------------------------------------------------------|----------------------------------------------------------------------------------------------------|----------------------------------------------------------------------------------------------------|
|           |                                                                    |                                                                                                    |                                                                                                    |
|           | As informações contidas nos si<br>serviço o usuário declara-se cie | istemas informatizados da Administração Pública est<br>inte das responsabilidades penais, civis e administrati | Ro protegidas por sigilo. Todo acesso é monitorado e controlado. Ao dar continuidade à navegação neste<br>Ivas descritas na Política de Pitvacidade e uso. |
| Acesso Vi | abilidade (Continuação):                                           |                                                                                                    |                                                                                                    |
|           |                                                                    |                                                                                                    | Natureza Jurídica: Sociedade Unipessoal de Advocacia                                                                                                    |
| Número    | do Protocolo                                                       | MAP                                                                                                    |                                                                                                    |
|           |                                                                    |                                                                                                    |                                                                                                    |
|           | Representante:                                                     |                                                                                                    |                                                                                                    |
| CPF do l  |                                                                    |                                                                                                    |                                                                                                    |
| UF:       |                                                                    | IVIA                                                                                                    |                                                                                                    |
| Número    | do Protocolo<br>Representante:                                     | MAP <sup>-</sup>                                                                                               | Natureza Jurídica: Sociedade Unipessoal de Advocacia                                                                                                    |

Passo 17: concluir preenchimento das informações conforme ato/contrato; responder "não" ao questionamento "seu ato constitutivo já foi registrado no respectivo órgão de registro?"; o campo "contabilista" é opcional; marcar o campo de manifesto de ciência e transmitir DBE (Documento Básico de Entrada).

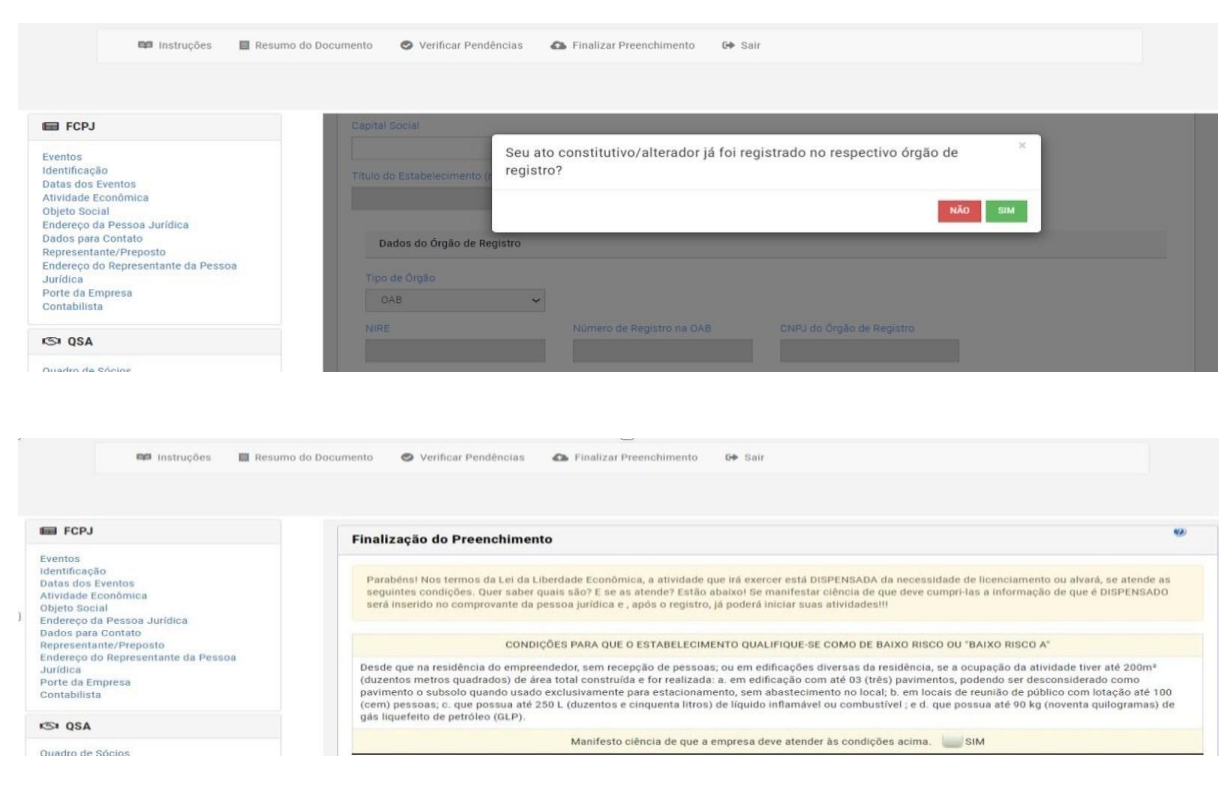

• Consultar Andamento do Processo: <u>RedeSIM – Empresas & Negócios</u>

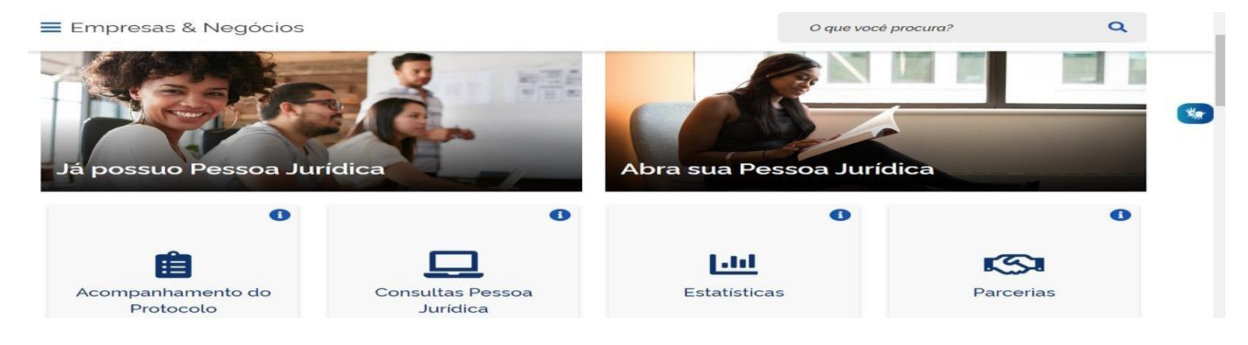

Passo 18: após deferido o DBE, preencher o requerimento; concluir o preenchimento dos dados da empresa.

| ORDEM DOS ADVOGADOS DO<br>BRASIL SECCÃO DO MARANHÃO |
|-----------------------------------------------------|
| _^                                                  |
| Consulta Prévia: DEFERIDA 🥥                         |
| Q Visualizar Dados da Consulta                      |
| Q Visualizar Resultado da Consulta                  |
| Receita Federal                                     |
| Q Resultado da Transmissão de Viabilidade           |
| Solicitar Requerimento                              |
| Q Preencher Requerimento                            |
| Reaproveitar Solicitação                            |
| Q Reaproveitar Solicitação                          |
|                                                     |
| SAIBA MAIS + EXIBIR CONTEÚDO +                      |

# O SIGRÁCIL está integrado com a Recetta Federal do Brasil. Main, os dados serão reaproveitadas, bastando informar o Recibo e a Identificação fornecidos no final da geração do DBE Acorda je gerou o DBE da Recetta Federal do Brasil, favor informar os números abatos: ACIBO DA SOLICITAÇÃO:\* Instrificação DA SOLICITAÇÃO:\* Acosta o Inin da Recetta Federal do Brasil para gerar o DBE. Instrimentada da Recetta Federal do Brasil para gerar o DBE. Instrumentada da Recetta Federal do Brasil para gerar o DBE. Instrumentada da Recetta Federal do Brasil para gerar o DBE. Instrumentada da Recetta Federal do Brasil para gerar o DBE. Instrumentada da Recetta Federal do Brasil para gerar o DBE. Instrumentada da Recetta Federal do Brasil para gerar o DBE. Instrumentada da Recetta Federal do Brasil para gerar o DBE. Instrumentada da Recetta Federal do Brasil para gerar o DBE. Instrumentada da Recetta Federal do Brasil para gerar o DBE. Instrumentada da Recetta Federal do Brasil para gerar o DBE. Instrumentada da Recetta Federal do Brasil para gerar o DBE. Instrumentada da Brasil para gerar o DBE. Instrumentada da Brasil para gerar o DBE. Instrumentada da Brasil para gerar o DBE. Instrumentada da Brasil para gerar o DBE. Instrumentada da Brasil para gerar o DBE. Instru

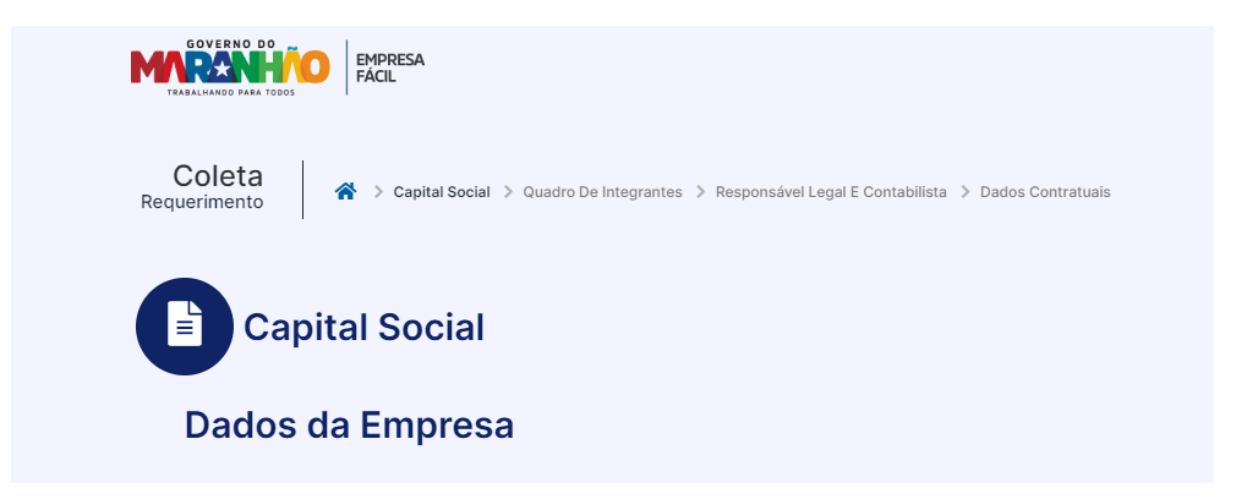

Passo 19: concluir o preenchimento dos dados cadastrais dos sócios e administradores. No caso de sociedade unipessoal, o titular deverá ser cadastrado na aba "lista de sócios" e "lista de administradores". No caso de sociedade pura, deverão preencher os dados de todos os sócios na aba "lista de sócios" e somente os que foram qualificados no DBE como sócio administrador deverá ser informado na aba "lista de administradores".

| Quadro de Integrantes                      |                                                                               |                                                                          |  |  |  |
|--------------------------------------------|-------------------------------------------------------------------------------|--------------------------------------------------------------------------|--|--|--|
| Lista de Sócios                            | Lista de Administradores                                                      | Lista de Representantes                                                  |  |  |  |
| Deverão ser informa<br>deliberativo da emp | idos na lista de sócios as pessoas fi<br>resa e, quando for o caso, de suas a | sicas ou jurídicas que fazem parte do ato constitutivo ou<br>alterações. |  |  |  |

Passo 20: preencher os dados do responsável legal e do contabilista

| Responsável legal e Contabilista                                                                        |
|----------------------------------------------------------------------------------------------------|
| IMPOSTO ITCMD                                                                                           |
| Tem transferencia de bens ou cotas?* <ul> <li>Sim </li> <li>Não</li> </ul> RESPONSÁVEL LEGAL DA EMPRESA |
|                                                                                                    |

Passo 21: preencher os dados contratuais e transmitir o requerimento.

| ÁUSULAS CON                                               | TRATUAIS*           |   |  |
|-----------------------------------------------------------|---------------------|---|--|
| Data do Término d                                         | o Exercício Social* |   |  |
|                                                           |                     |   |  |
| INTEGRALIZAÇÃO                                            | DO CAPITAL*         |   |  |
| · · · · •                                                 |                     |   |  |
| Dinheiro                                                  |                     |   |  |
| Dinheiro*                                                 |                     |   |  |
| R\$ 0,00<br>Bens moveis                                   |                     |   |  |
| R\$ 0,00<br>Bens moveis                                   |                     |   |  |
| R\$ 0,00<br>Bens moveis<br>R\$ 0,00<br>I≡ Listar + Adicic | mar                 | ] |  |

Passo 22: emitir a taxa para pagamento.

| ORDEM DOS ADVOGADOS DO<br>BRASIL SECCÃO DO MARANHÃO |
|-----------------------------------------------------|
| <u>_</u> ^                                          |
| Consulta Prévia: DEFERIDA 🥥                         |
| Q Visualizar Dados da Consulta                      |
| Q Visualizar Resultado da Consulta                  |
| Deceita Federal                                     |
|                                                     |
| Resultado da Transmissão de Viabilidade             |
|                                                     |
| Solicitar Requerimento: TRANSMITIDO                 |
|                                                     |
| Visualizar Requerimento     S Gerar Taxa            |
| Contrato Social                                     |
|                                                     |
| Processo Eletronico                                 |
|                                                     |
| Reaproveitar Solicitação                            |
| O Rooprovoitar Solicitação                          |
|                                                     |
|                                                     |
|                                                     |
| SAIBA MAIS + EXIBIR CONTEUDO 🕇                      |

Passo 23: selecionar o órgão, descrição e emitir o boleto.

| G  | ERAR TAXA                                               |
|----|---------------------------------------------------------|
|    | Órgão: Ordem dos Advogados do Brasil - Seção Maranhão 🕶 |
| D  | ESCRIÇÃO: Documento de Arrecadacao 🕶                    |
|    | VALOR: [999,71                                          |
| Та | xxa gerada                                              |

Passo 24: protocolizar o contrato, selecionando contrato eletrônico.

| ORDEM DOS ADVOGADOS DO<br>BRASIL SECCÃO DO MARANHÃO |
|-----------------------------------------------------|
| Consulta Prévia: DEFERIDA 🥥                         |
| Q Visualizar Dados da Consulta                      |
| Q Visualizar Resultado da Consulta                  |
| Receita Federal                                     |
| Q Resultado da Transmissão de Viabilidade           |
| Solicitar Requerimento: TRANSMITIDO 🥥               |
| \$ Gerar Taxa                                       |
| VISUALIZAR TAXAS GERADAS CLIQUE AQUI                |
| Contrato Social                                     |
| Q Processo Eletrônico                               |
| Reaproveitar Solicitação                            |
| Q Reaproveitar Solicitação                          |
|                                                     |
| SAIBA MAIS + EXIBIR CONTEÚDO +                      |

Passo 25: no sistema tem duas opções de contrato, sendo a primeira o contrato padrão gerado pelo sistema já com cláusulas cumprindo os requisitos essenciais e a segunda caberá ao solicitante elaborar o contrato, mas podendo usar os modelos que constam do site da OAB/MA na aba da Comissão de Sociedades.

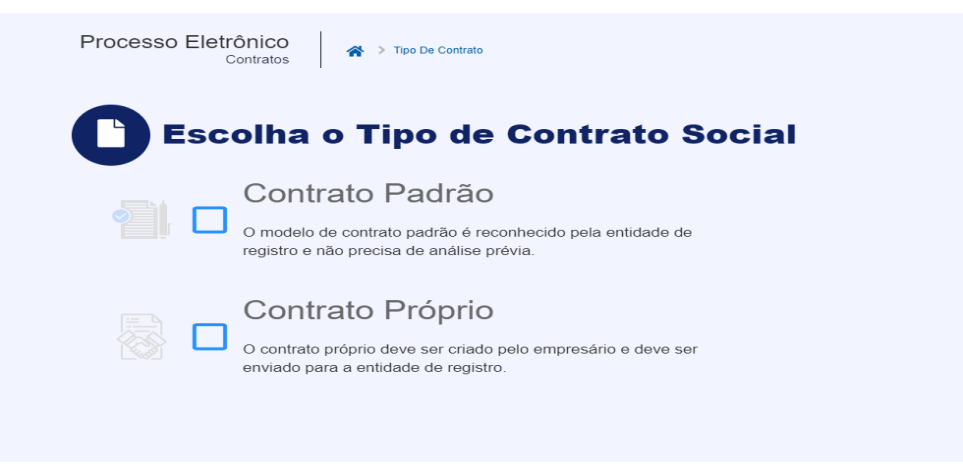

Passo 26: confirmar o quadro de assinantes, conforme quadro societário.

|                                         |                                                                                            | 1 Inform                                                                                                    | ações sobre o processo eletrônico                            |
|-----------------------------------------|--------------------------------------------------------------------------------------------|----------------------------------------------------------------------------------------------------|--------------------------------------------------------------|
| Quadro                                  | o de Assinantes                                                                            |                                                                                                    | Incluir assinante +                                          |
|                                         |                                                                                            |                                                                                                    |                                                              |
| Confira as info                         | rmações das pessoas que irão assinar os                                                    | focumentos eletrônicos. Se desejar incluir novos assinantes, u                                                                                               | rtilize o botão INCLUIR ASSINANTE. Nos                       |
| Confira as info<br>casos os quai        | rmações das pessoas que irão assinar os<br>s o advogado ou contador seja alguém do o       | socumentos eletrônicos. Se desejar incluir novos assinantes, s<br>uadro societário, utilize o botão EDITAR para informar esta de                             | rtilize o botão INCLUIR ASSINANTE. Nos<br>signação.          |
| Confira as info<br>casos os quai<br>:PF | rmações das pessoas que irão assinar os<br>o advogado ou contador seja alguém do o<br>NOME | iocumentos eletrônicos. Se desejar incluir novos assinantes, s<br>paadro societário, utilize o botão EDITAR para informar esta de<br>QUALIFICAÇÃO/DESIGNAÇÃO | rtilize o botão INCLUIR ASSINANTE. Nos<br>Signação.<br>AÇÕES |

Passo 27: selecionar os assinantes do processo e avançar; para visualizar o contrato que será assinado, basta clicar no termo "contrato", quando for do modelo gerado pelo sistema; para anexar contrato de arquivo do próprio requerente deve clicar no termo "atualizar".

| DOUMENTOS LEVADOS AD RE                       | GISTNO                                   |                                          |                                       |
|-----------------------------------------------|------------------------------------------|------------------------------------------|---------------------------------------|
| CONTRATO -                                    |                                          | Atualizar 🗯                              | ASSINAR?                              |
|                                               |                                          |                                          | 🔹 Sim 🔅 Não                           |
|                                               |                                          |                                          |                                       |
| UTROS DOCUMENTOS                              |                                          |                                          | Adicionar Documento +                 |
|                                               |                                          |                                          |                                       |
|                                               |                                          |                                          |                                       |
| Lembre-se de anexar o arquivo en<br>(mm (A.4) | n formato PDF, com tamanho de até no máx | imo 10MB, e com todas as páginas no form | ato retrato e de dimensões de 210mm x |

Passo 28: assinar com certificado digital, certificado em nuvem ou pelo gov.br.

Passo 29: após assinatura e compensação do pagamento da taxa, protocolizar.

O processo será encaminhado para análise e poderá acompanhar o andamento, exigências e o deferimento pela aba OAB. Ao ser concluída a análise, será disponibilizado o Ato/Contrato autenticado, CNPJ e Inscrição Municipal.

• CREDENCIAMENTO MUNICIPAL (SÃO LUÍS)

Passo 1: acessar o site abaixo e fazer o credenciamento https://stm.semfaz.saoluis.ma.gov.br/sistematributario/jsp/login/login.jsf

| PREFETURA DE SÃO LUIS<br>Sociaras Akuaga<br>de Facenda                                                                  | Não conten acesso? 🕼 Solicitar Senha                                                                             |
|----------------------------------------------------------------------------------------------------|----------------------------------------------------------------------------------------------------|
| Sittema Sistema                                                                                                    | TRIBUTÁRIO MUNICIPAL<br>Municipal de Fazenda                                                                     |
| Acesso Restrito                                                                                                    |                                                                                                    |
|                                                                                                    | <u>a</u>                                                                                                    |
| Esqueci minha senha  Cartificado Digita                                                                                 |                                                                                                    |
| PEFEITURA DE SÃO LUIS<br>Serviça A Runded<br>Manuais • Outros Serviços • Downloads • III Mapa do Site III Busca do Site | Home Credencie-se Validar NFSe Validar Alvara Acessar Sistema                                                    |
| Credenciamento                                                                                                    |                                                                                                    |
| 📾 Pessoa Jurídica                                                                                                    | 🚢 Pessoa Física                                                                                                  |
| Cadastro de Prestadores de Serviços - Credenciamento para emissão de NFSe                                               | Cadastro de Usuários e Tomadores de Serviços                                                                     |
| Quem deve se cadastrar nesta opção?                                                                                     | Quem deve se cadastrar nesta opção?                                                                              |
| Todos os contribuintes que possuem obrigação de emissão de NFS-e.                                                       | Pessoa física usuária do sistema, que deseja ser indicada como subusuária de empresas e<br>tomadores de serviço. |
| Cauastro de Tomadores de Serviços                                                                                       | Cadastro de Emissores de NFSe Avulsa                                                                             |
| Quem deve se cadastrar nesta opção?<br>Pessoa jurídica tomadora de servico não obrigada a emitir NFS-e.                 | Ouem deve se cadastrar nesta opcão?                                                                              |
| S Efetuar Cadastro                                                                                                    | Pessoa física não cadastrada no município como prestador de serviço.                                             |
| Cadastro de Emissores de NFSe Avulsa                                                                                    | La Eletuar Cadastro                                                                                              |

Passo 2: após preencher o termo de credenciamento assinar com certificado digital, encaminhar, juntamente com o Contrato / Ato Constitutivo, cartão CNPJ, Certidão de Registro, Documento Pessoal do Titular/Sócio e Comprovante de Endereço para o WhatsApp: 98 991560673 (SEMFAZ) para liberação do acesso.